### TEI à la carte (2)

### Lou Burnard, MEET

2012-01

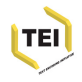

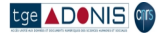

### Roma: un petit tour

- Sur l'écran New, choisir Open existing customization et retrouver le fichier tei\_cartes.odd dans le dossier Travaux. Cliquer le bouton rouge Start.
- Sur l'écran Customize, selectionner le bouton Francais et cliquer encore le bouton rouge Start.
- Sur l'écran Personnaliser selectionner l'onglet Langage
- Sur l'écran Choisissons... selectionner de nouveau le Francais et cliquer sur le bouton rouge Start
- Cliquer l'onglet Schema pour ouvrir l'écran Creation du schema: prendre le format par defaut. Cliquer sur le bouton rouge **Generate**. Enregistrer le fichier tei\_cartes.rnc dans votre dossier Travaux.
- Cliquer l'onglet Documentation pour ouvrir l'écran Documentation: prendre le format par defaut. Cliquer sur le bouton rouge **Generate**. Ouvrir le fichier tei\_cartes\_doc.html avec votre browser

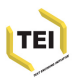

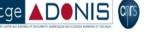

# Qu'est-ce qu'on vient de faire?

On a traité un fichier ODD déja existant pour en generer un schema RELAXNG et sa documentation HTML.

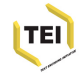

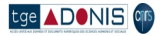

### Testons le schema

- Dans Oxygen, créez un nouveau fichier XML
- 2 En bas de l'écran il y a un bouton Personnaliser. Cliquez-le.
- A droite du champs URL du Schéma, il y a un petit icone de dossier: cliquez-le. Selectionner Parcourir les fichiers locaux. Naviguer jusqu'au fichier tei\_cartes.rnc que vous venez de créer avec Roma
- Cliquer sur le bouton Créer en bas pour créer un nouveau document TEI conforme au schema tei\_cartes.

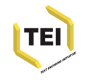

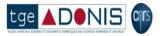

# En route!

#### Oxygen vous propose un gabarit comme ceci:

```
1 <?xml version="1.0" encoding="UTF-8"?>
2 <?xml-model href="file:/home/lou/Public/MEET/Talks/Travaux/tei cartes.rnc"</pre>
 2 type="application/relax-ng-compact-syntax"?>
 3 <TEL_xmlns="http://www.tei-c.org/ns/1.0">
       <teiHeader>
 4
 5
           <fileDesc>
               <titleStmt>
 6
 7
                   <title></title>
 8
               </titleStmt>
               <publicationStmt></publicationStmt>
 9
               <sourceDesc></sourceDesc>
11
           </fileDesc>
12
       </teiHeader>
13 </TEI>
```

- A vous de le completer (et de corriger les erreurs)!
- Tapez un < n'importe ou dans la fenêtre d'édition d'Oxygen pour voir quelles balises sont disponibles a cet endroit. Laissez-vous etre guidé(e) par le logiciel!
- En vous servant de cette schéma, essayez de compléter le balisage des fichiers cartes-1.xml, cartes-2.xml, et cartes-3.xml

al a Calatana tura ana al a un ata a ata ang al an ang tura ang tura

📴 🗚 💵 🗤 🔤 ponibles dans votre dossier Travaux; vous y trouverez aussi

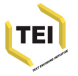

# Exploration de TEI par Roma

Roma est également un outil apte à l'exploration des possibilités du système TEI.

- Selectionner l'onglet [Modules] pour voir les modules disponibles ou déjà pris
- Selectionner le nom d'un module pour voir les éléments qu'il contient, et pour en faire le choix.
- (On peut par défaut supprimer tous les éléments d'un module, ou bien en selectionner tous)
- Selectionner le nom d'un element pour voir sa documentation complète

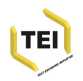

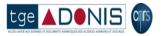

### Autre possibilités de personalisations

Par exemple, dans notre schema...

- on veut contraindre les valeurs légaux de l'attribut @type sur <div>
- on veut ajouter un nouveau élément <<u>saintName</u>> pour encoder les noms des saints (pourquoi pas?)
- on veut insister que chaque <text> contienne un <div type="recto"> suivi d'un <div type="verso">

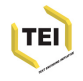

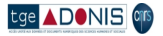

### Modification des valeurs legales pour un attribut

- En Roma, selectionner l'onglet Modules pour voir les modules present dans votre schema. Cliquer sur textstructure
- Une liste des elements disponible dans ce module s'affiche. Retrouver la ligne concernant l'element <div> et cliquer sur le lien Changer les attributs a droite
- Une liste des attributs disponibles sur cet element s'affiche. Retrouver l'attribut @type et cliquer sur son nom, a gauche.
- **Or and a formulaire qui s'ouvre, faire les modifications suivante:** 
  - selectionner 'no' pour la mention Facultatif
  - selectionner 'yes' pour la mention Liste fermee
  - Dans le champs **Liste des valeurs** taper recto, verso, obliteration, message, destinataire
  - Cliquer sur le bouton rouge Save
- Selectionner l'onglet Schema et regenerez votre schema

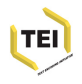

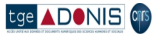

#### Qu'est ce qu'on vient de faire? Notre fichier ODD contient maintenant :

```
<elementSpec ident="div" module="textstructure" mode="change">
    <attList>
    <attDef ident="type" mode="change" usage="req">
        <valList type="closed" mode="replace">
        <valList type="closed" mode="replace">
        <valList ident="recto"/>
        <valItem ident="verso"/>
        <valItem ident="obliteration"/>
        <valItem ident="message"/>
        <valItem ident="destinataire"/>
</ullist>
```

Nota: on peut ajouter de documentation directement dans l'ODD:

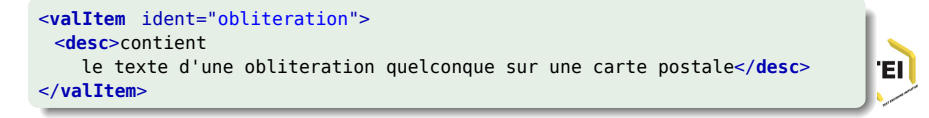

🔤 🗚 🔍 🐨 le schema, et voir l'effet de ces changements avec Oxygen...

## Ajout d'un élément nouveau <saintName>

Il ressemble a quels autres éléments? C'est une espece de nom, evidemment

Il peut contenir quoi? Il peut contenir que de texte.

Ou est-ce qu'il peut apparaitre? A l'interieur des titres, des phrases, des paragraphes, etc. mais pas entre les deux.

Conclusion:

- on le fait membre de la classe model.nameLike
- son contenu est definie par macro.xText

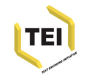

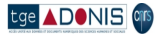

### Roma: Definition d'un nouveau élément

Vous travaillez actuellement sur TEI Absolutely Bare

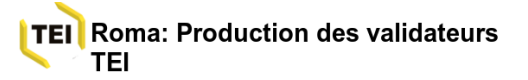

Création d'un élément

Nouvelle Personnaliser Langage Modules Ajouter des éléments Modifier les classes Schéma Documentation Enregistrer Contrôleur de validité

#### go back to list

| Création d'un él        | ément en cours:                                                                                                    |                                                                                                    |  |
|-------------------------|----------------------------------------------------------------------------------------------------|----------------------------------------------------------------------------------------------------|--|
| Nom                     | saintName                                                                                                    |                                                                                                    |  |
| Namespace               | http://www.example.org/ns/nonTEI                                                                                                    |                                                                                                    |  |
| Description             | contient le nom afficiel d'u                                                                                                    | μ̃ saint                                                                                                    |  |
| Classes<br>structurales | model.addrPart<br>model.applicationLike<br>model.biblPart<br>model.common<br>model.dimLike<br>model.divLike<br>model.div4Like<br>model.div4Like | model.addressLike model.bibILike model.castItemPart del.choicePart model.div1Like model.div1Like model.div3Like model.div5Like model.div5Like model.div5Like model.div5Like model.div5Like model.div5Like model.div5Like model.div5Like |  |

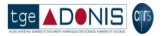

ТΕ

### Definition de modele de contenu

- Le contenu d'un élément TEI est défini en langage RELAXNG
- La plupart des éléments TEI définissent leur contenu par référence aux *classes* d'élément plutot que par reference à des éléments specifiques.
- Il existe des modeles prédéfinis tres utiles, par exemple: macro.paraContent le contenu des éléments qui ressemblent aux paragraphes macro.phraseSeq séquence de caracteres melangé d'éléments de la classe model.phraseLike macro.xText sequence de caracteres melangé avec l'élément <g> (qui sert a encoder les caracteres non-Unicode)

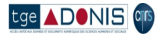

# Définition d'un nouveau élément 2

| e <u>E</u> dit <u>V</u> ie | w Hi <u>s</u> tory <u>B</u> ookmarks <u>T</u> ools <u>H</u> elp                                        |      |    |
|----------------------------|----------------------------------------------------------------------------------------------------|------|----|
| • • • •                    | 🕹 😢 💼 http://tei.oucs.ox.ac.uk/Roma/startroma.php?mode=listAddedEler 🗇 🗸 Google                        | ۹ (۹ | BP |
| Most Visited               | ✓ Salatest Headlines ✓ ↓ Google Maps Saladonis-related ✓ Salatest Headlines ✓ ↓ Google Maps Shopping ✓ |      |    |
| Problem load               | ding page 🛛 🖻 Roma: Production des valida 🛛 🕀                                                          |      |    |
|                            | □ att.damaged □ att.datable                                                                            |      |    |
|                            |                                                                                                    |      |    |
|                            | att.dectarable                                                                                         |      |    |
|                            | att.dunensions                                                                                         |      |    |
|                            |                                                                                                    |      |    |
|                            |                                                                                                    |      |    |
|                            | attentrylike                                                                                           |      |    |
|                            | data.numeric att internetMedia                                                                         |      |    |
|                            | data.outputMeasurement                                                                                 |      |    |
|                            | data.pointer atticade graphic                                                                          |      |    |
|                            | data.probability                                                                                       |      |    |
|                            | data.sex automining data.temporal.iso                                                                  |      |    |
|                            | data.temporal.w3c                                                                                      |      |    |
|                            | data.truthValue                                                                                        |      |    |
|                            | data.version O att.ranging                                                                             |      |    |
|                            | data.xTruthValue                                                                                       |      |    |
|                            | macro.anyXML att.scoping                                                                               |      |    |
|                            | macro.macro.neat                                                                                       |      |    |
|                            | macro.phraseSeq                                                                                        |      |    |
|                            | macro.pnraseseq.iimitea                                                                                |      |    |
|                            | macro.specialPara                                                                                      |      |    |
|                            | macro.xtext 🗸                                                                                          |      |    |
| ntenu                      | User content                                                                                           |      |    |
|                            | <content xulns:rng="http://relaxng.org/ns/structure/1.0"></content>                                    |      |    |
|                            |                                                                                                    |      |    |
|                            |                                                                                                    |      |    |
|                            |                                                                                                    |      |    |
|                            |                                                                                                    |      |    |

tge

Save

TEI

# Qu'est-ce qu'on vient de faire?

On a ajouté une specification pour notre nouvel élément:

```
<elementSpec
ident="saintName"
ns="http://www.example.org/ns/nonTEI"
mode="add">
<desc>contains the name of a saint.</desc>
<classes>
<memberOf key="model.nameLike"/>
</classes>
<content>
</classes>
<content>
</classes>
<content>
</classes>
<content>
</classes>
<content>
</classes>
<content>
</classes>
</classes>
<content>
</classes>
</content>
```

Nota: ce nouveau élément n'est *pas* un élément TEI! Il appartient donc à une autre espace de noms.

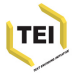

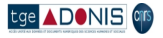

### Autre contraintes

- On peut contraindre le contenu d'un élément, ou la valeur d'un attribut en se servant des *datatype* (par exemple, pour insister que le contenu de l'élément <date> soit vraiment une date)
- La TEI prédéfinit plusieurs *macros* pour répondre à cette possibilité. Par exemple

data.word a single word or token

data.name an XML Name

data.enumerated a single XML name taken from a

documented list

data.temporal.w3c a W3C date

data.truthValue a truth value (true/false)

data.language a human language

data.sex human or animal sex

• Ou on peut créer ses propres contraintes avec le langage Schematron

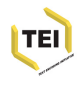

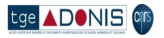

## **Contraintes Schematron**

Une spécification d' élément peut contenir un élément
 <constraintSpec> contenant des règles exprimés en langage
 ISO Schematron

```
<elementSpec ident="body" module="teistructure" mode="change"
   xmlns:s="http://purl.oclc.org/dsdl/schematron">
   <constraintSpec mode="add" ident="bodyLim" scheme="isoschematron">
   <constraintSpec mode="add" ident="bodyLim" scheme="isoschematron">
   <constraintSpec mode="add" ident="bodyLim" scheme="isoschematron">
   <constraintSpec mode="add" ident="bodyLim" scheme="isoschematron">
   <constraintSpec mode="add" ident="bodyLim" scheme="isoschematron">
   <constraintSpec mode="add" ident="bodyLim" scheme="isoschematron">
   <constraint>
   <s:assert
        test="tei:div/@type='recto' and tei:div/@type='verso' and
   count(tei:div)=2">le body doit contenir un recto et un verso et rien de plus
   </s:assert>
   </constraint>
   </constraintSpec>
</elementSpec>
```

A noter...

 Pour ajouter de telles règles, il faut éditer le fichier ODD. Roma ne vous aide pas.

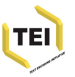

L'implantation de telles règles n'est pas forcément disponible
 C tout processeur XML.